## CodeX and JPG Images

You can use your own JPG images and display them on the screen. **Note:** Images loaded on a CodeX are only on that CodeX. You must use the CodeX the files are loaded on to include them in a program.

First, any JPG you want to use needs to be formatted for the CodeX. Follow these steps:

## Part 1: Resize the image and change the compression

- First select an image (your own or one from the Internet)
- Then use the online photo editing software PhotoPea ( https://www.photopea.com/ )
  - This is a free online photo editing tool -- no account required and no download
  - Open your image.
  - Go to IMAGE → IMAGE SIZE
  - Change the DPI to 72
  - Keep the Resample as Bilinear
  - Change the width and height to no larger than 240x240 pixels

| Image Size           |        |       |               |   |  |  |  |  |  |
|----------------------|--------|-------|---------------|---|--|--|--|--|--|
| Image Size: 0.06 MPx |        |       |               |   |  |  |  |  |  |
| Width:               | 240    |       | Pixels        | ~ |  |  |  |  |  |
| Height:              | 240    |       | 8 1:1         |   |  |  |  |  |  |
| DPI:                 | 72     |       | Pixels / Inch | ~ |  |  |  |  |  |
| <mark> R</mark> esai | mple B | inear |               | ~ |  |  |  |  |  |
| ОК                   |        |       |               |   |  |  |  |  |  |

• Go to FILE → EXPORT AS and select JPG

| Name            |   | Format |      |   |  |  |  |  |
|-----------------|---|--------|------|---|--|--|--|--|
| goldfis         | h | JPG    | ~    |   |  |  |  |  |
| Width           |   | Height |      |   |  |  |  |  |
| 240             | 8 | 240    | рх   | ~ |  |  |  |  |
| Quality:        |   |        | 100% |   |  |  |  |  |
| attach metadata |   |        |      |   |  |  |  |  |
| Save            |   |        |      |   |  |  |  |  |

## Part 2: Upload JPG images to the CodeX

Before you can upload the files, your CodeX needs to be writable.

- Your CodeX needs to be plugged in to the computer
- Press and hold the BTN\_A and BTN\_L at the same time.
- While pressing the 2 buttons, press the RESET button on the back of the Codex. Just press it but don't keep holding it down.
- Keep holding the BTN\_A and BTN\_L. You should see the red LED lights under the screen turn on and off one at a time. After all four turn on and off in order, they will blink twice.
- Then release BTN\_A and BTN\_L. A CodeX file window will pop up on your computer screen. Your CodeX is ready for you to add your image to the CodeX.
- In the CodeX window, create a folder for the images: pics
- Drag your JPG images to the CodeX pics folder.

Now you need to make the CodeX read-only before it will run any code.

- Unplug the CodeX from the computer.
- Plug the CodeX back into the computer.
- When the window pops up, you can check that your images are in the pics folder.
- Close the pop-up window, and you are ready to code your program.

## Part 3: Use your file in a program

- Use the Sandbox in CodeSpace.
- Start a new file in CodeSpace (Picture\_Bot).
- Import the modules you will need (codex, random, time).
- Use the display.draw\_jpg(filename) function to test each image file.
  - Make sure it displays before continuing the code.
  - If a JPG file doesn't display, check the file type, spelling, and specifications.
- Create a program similar to Answer\_Bot to:
  - Use a list of JPG images.
  - Display a random image when BTN\_A is pressed.